## آموزش تنظيم Mozilla thunderbird

اگر این اولین باری است که Thunderbird را باز میکنید، مستقیماً به صفحه راهاندازی حساب کاربری هدایت می شوید. در غیر این صورت، می توانید از منوی Application Menu گزینه New و سپس Existing Mail Account را انتخاب کنید.(تصویر ۱ و ۲)

| × 0                                                                                                    | Account Setup                                                                                                    | × m The                                                                                                    | underbird Privacy Notice — Moz X                                                                                                    |             |                  |
|----------------------------------------------------------------------------------------------------|----------------------------------------------------------------------------------------------------|----------------------------------------------------------------------------------------------------|----------------------------------------------------------------------------------------------------|-------------|------------------|
| Set Un Your Existi                                                                                                    | ing Email Address                                                                                                    |                                                                                                    |                                                                                                    |             |                  |
| To use your current email addr                                                                                                    | ass fill in your cradentials                                                                                                    |                                                                                                    |                                                                                                    |             |                  |
| Thunderbird will automatically s                                                                                                    | earch for a working and recomm                                                                                                    | nended server configu                                                                                                    | iration.                                                                                                    |             |                  |
| Your full name                                                                                                    |                                                                                                    |                                                                                                    |                                                                                                    |             |                  |
| John Doe                                                                                                    |                                                                                                    | 0                                                                                                    |                                                                                                    |             |                  |
| Email address                                                                                                    |                                                                                                    |                                                                                                    | $\bigcirc$ 8                                                                                                    |             |                  |
| john.doe@example.com                                                                                                    | Cet a new empiri                                                                                                    |                                                                                                    | ( · · · ) ( ·                                                                                                    |             |                  |
| Password                                                                                                    | Get a new emai                                                                                                    |                                                                                                    |                                                                                                    |             |                  |
| Pamambar parauard                                                                                                    |                                                                                                    |                                                                                                    | A 1000                                                                                                    |             |                  |
| Vernember password                                                                                                    |                                                                                                    |                                                                                                    |                                                                                                    |             |                  |
|                                                                                                    | Cancel                                                                                                    | ntinue                                                                                                    |                                                                                                    |             |                  |
| Your credentials will only be stored                                                                                                    | locally on your computer.                                                                                                    |                                                                                                    |                                                                                                    |             |                  |
|                                                                                                    |                                                                                                    |                                                                                                    |                                                                                                    |             |                  |
|                                                                                                    |                                                                                                    |                                                                                                    |                                                                                                    |             |                  |
|                                                                                                    |                                                                                                    |                                                                                                    |                                                                                                    |             |                  |
| hunderbird is free and open source :                                                                                                    | software, built by a community of th                                                                                                    | nousands from all over th                                                                                                  | ne world.                                                                                                    |             | Know your rights |
|                                                                                                    |                                                                                                    |                                                                                                    | s                                                                                                    |             |                  |
|                                                                                                    |                                                                                                    |                                                                                                    | تصبه ب                                                                                                    |             |                  |
|                                                                                                    |                                                                                                    |                                                                                                    | ·                                                                                                    |             |                  |
|                                                                                                    |                                                                                                    |                                                                                                    | · J.J.                                                                                                    |             |                  |
|                                                                                                    |                                                                                                    |                                                                                                    | , <del>, , , , , ,</del>                                                                                                    |             |                  |
|                                                                                                    |                                                                                                    |                                                                                                    | , <u>, , ,</u>                                                                                                    |             |                  |
|                                                                                                    | M Account Salun                                                                                                    | X R Get                                                                                                    | t a new amail address from a set. X                                                                                                    |             |                  |
| - 0                                                                                                    | Account Setup                                                                                                    | X 🛛 Get                                                                                                    | t a new email address from a sen X                                                                                                    | 0           |                  |
| Create a new em                                                                                                    | Account Setup                                                                                                    | X 🛛 Cet                                                                                                    | t a new email address from a sen X                                                                                                    | 0           |                  |
| Create a new em                                                                                                    | Account Setup                                                                                                    | X 🛛 🔀 Get                                                                                                    | t a new email address from a sen. X                                                                                                    |             | * * 6            |
| Create a new em<br>Use our trusted partners to get                                                                                                    | Account Setup<br>ail address<br>a new private and secure email a                                                                                                    | X 🛛 🖉 Get<br>address.                                                                                                    | t a new email address from a sen X                                                                                                    |             |                  |
| Create a new em<br>Use our trusted partners to get<br>Buy a new email address                                                                                                    | Account Setup<br>ail address<br>a new private and secure email a                                                                                                    | X 🛱 Get<br>address.                                                                                                    | t a new email address from a sen X                                                                                                    |             |                  |
| Create a new em<br>Use our trusted partners to get<br>Buy a new email address<br>Thunderbird partnered with Maiffeet                                                                                                    | Account Setup<br>ail address<br>a new private and secure email a<br>rece to offer you a new private and se<br>recensil.                                                                                                    | × 🛛 🐼 Get<br>address.<br>scure email. We                                                                                   | t a new email address from a sen. X                                                                                                    |             |                  |
| Create a new em<br>Use our trusted partners to get<br>Buy a new email address<br>Thunderbird partnered with Mailfer<br>believe everyone should have a sect                                                                                                    | Account Setup<br>ail address<br>a new private and secure email a<br>rece to offer you a new private and se<br>are email.                                                                                                    | X 🖾 Get<br>address.<br>:cure email. We                                                                                     | t a new email address from a sen X                                                                                                    |             |                  |
| Create a new em<br>Use our trusted partners to get<br>Buy a new email address<br>Thunderbird partnered with <u>Mailfer</u><br>believe everyone should have a seco<br>Vour name, nickname, or other                                                                                                    | Account Setup<br>ail address<br>a new private and secure email a<br>ree to offer you a new private and se<br>are email.                                                                                                    | X 🛛 Cet<br>address.<br>scure email. We<br>Search                                                                           | t a new email address from a sen X                                                                                                    |             |                  |
| Create a new em<br>Use our trusted partners to get<br>Buy a new email address<br>Thunderbird partnered with <u>Mailfer</u><br>believe everyone should have a sect<br>Vour name, nickname, or other<br>Mailfence Secure Email                                                                                                    | Account Setup<br>ail address<br>a new private and secure email a<br>ree to offer you a new private and se<br>ure email.<br>search term                                                                                          | X 🛱 Gel<br>address.<br>ccure email. We<br>Search                                                                           | t a new email address from a sen X                                                                                                    |             |                  |
| Create a new em<br>Use our trusted partners to get<br>Buy a new email address<br>Thunderbird partnered with <u>Mailfer</u><br>believe everyone should have a sec<br>four name, nickname, or other<br>Mailfence Secure Email<br>Buy an email and domain o                                                                                                    | Account Setup<br>ail address<br>a new private and secure email a<br>use to offer you a new private and se<br>use email.                                                                                                    | X 🛛 Get<br>address.<br>scure email. We                                                                                     | t a new email address from a serv X                                                                                                    |             |                  |
| Create a new em<br>Use our trusted partners to get<br>Buy a new email address<br>Thunderbird partnered with <u>Mailfer</u><br>believe everyone should have a sec<br>infour name, nickname, or other<br>Mailfence Secure Email<br>Buy an email and domain o<br>Thunderbird astragged with Gradi                                                                                                    | Account Setup<br>ail address<br>a new private and secure email a<br>ure email.<br>search term                                                                                                    | × 🛛 Get<br>address.<br>ccure email. We<br>Search                                                                           | t a new email address from a sen X                                                                                                    |             |                  |
| Create a new em<br>Use our trusted partners to get<br>Buy a new email address<br>Thunderbird partnered with <u>Mailfer</u><br>believe everyone should have a sec<br>lyour name, nickname, or other<br><b>Wall Mailfence Secure Email</b><br>Buy an email and domain o<br>Thunderbird partnered with <u>Gandi</u> t<br>address on that domain.                                                         | Account Setup<br>ail address<br>a new private and secure email a<br>are email.<br>search term<br>f your own<br>o offer you a custom domain. This I                                                                              | X Z Get<br>address.<br>scure email. We<br>Search                                                                           | t a new email address from a sen X                                                                                                    |             |                  |
| Create a new em<br>Use our trusted partners to get<br>Buy a new email address<br>Thunderbird partnered with Mailfer<br>believe everyone should have a sect<br>Your name, nickname, or other<br>Mailfence Secure Email<br>Buy an email and domain on<br>Thunderbird partnered with Gandi<br>address on that domain.                                                                                    | Account Setup<br>ail address<br>a new private and secure email a<br>tree to offer you a new private and se<br>are email.<br>search term<br>f your own<br>o offer you a custom domain. This I<br>search term                     | X Re Get<br>address.<br>cure email. We<br>Search                                                                           | t a new email address from a sen X                                                                                                    |             |                  |
| Create a new em<br>Use our trusted partners to get<br>Buy a new email address<br>Thunderbird partnered with Mailfer<br>believe everyone should have a sec<br>Your name, nickname, or other<br>Mailfence Secure Email<br>Buy an email and domain o<br>Thunderbird partnered with Gandi to<br>address on that domain.                                                                                   | Account Setup<br>ail address<br>a new private and secure email a<br>ree to offer you a new private and se<br>are email.<br>search term<br>f your own<br>o offer you a custom domain. This I<br>search term                      | X R Get<br>address.<br>ecure email. We<br>Search<br>ets you use any<br>Search                                              | t a new email address from a sen X                                                                                                    | party       |                  |
| Create a new em<br>Use our trusted partners to get<br>Buy a new email address<br>Thunderbird partnered with Mailfer<br>believe everyone should have a sec<br>Your name, nickname, or other<br>Mailfence Secure Email<br>Buy an email and domain o<br>Thunderbird partnered with Gandi to<br>address on that domain.<br>Your name, nickname, or other<br>Wour name, nickname, or other<br>Sg gandi.net | Account Setup<br>ail address<br>a new private and secure email a<br>sec to offer you a new private and se<br>ure email.<br>search term<br>f your own<br>o offer you a custom domain. This I<br>search term                      | X 2 Get<br>address.<br>scure email. We<br>Search<br>iets you use any<br>Search                                             | t a new email address from a serv X<br>ta new email address from a serv X<br>The search terms used are sent to Mozilla (Privacy Policy) and 3rd<br>email providers mailfence.com (Privacy Policy) Isoms of Use) a<br>gardiant (Privacy Policy, Terms of Use) to find available email                                                                                                    | party<br>i  |                  |
| Create a new em<br>Use our trusted partners to get<br>Buy a new email address<br>Thunderbird partnered with Maifer<br>believe everyone should have a sec<br>infour name, nickname, or other<br>Maifence Secure Email<br>Buy an email and domain o<br>Thunderbird partnered with Gand to<br>address on that domain.<br>Your name, nickname, or other<br>if your name, nickname, or other<br>gandi.net  | Account Setup  Ail address a new private and secure email a tree to offer you a new private and se ure email.  search term  f your own search term                                                                              | × 🛛 Get<br>address.<br>cure email. We<br>Search<br>iets you use any<br>Search                                              | t a new email address from a ser. X<br>t a new email address from a ser. X<br>The search terms used are sent to Mozilla ( <u>Privacy Policy</u> ) and 3rd<br>email provides mailfence.com ( <u>Privacy Policy</u> ) and 3rd<br>email provides mailfence.com ( <u>Privacy Policy</u> ) and 3rd<br>email privacy ( <u>Privacy Policy</u> ) and 3rd<br>email privacy ( <u>Privacy Policy</u> ) and 3rd<br>email privacy ( <u>Privacy Policy</u> ) and 3rd<br>email privacy ( <u>Privacy Policy</u> ) and 3rd<br>email privacy ( <u>Privacy Policy</u> ) and 3rd<br>email privacy ( <u>Privacy Policy</u> ) and 3r | party<br>nd |                  |
| Create a new em<br>Use our trusted partners to get<br>Buy a new email address<br>Thunderbird partnered with Mailfer<br>believe everyone should have a sec<br>ivour name, nickname, or other<br>Mailfence Secure Email<br>Buy an email and domain o<br>Thunderbird partnered with Gandi to<br>address on that domain.<br>Your name, nickname, or other<br>igg gandi.net<br>Cancel                      | Account Setup<br>ail address<br>a new private and secure email a<br>tree to offer you a new private and secure email.<br>search term<br>f your own<br>o offer you a custom domain. This I<br>search term<br>2<br>Use an existin | ×     E     Get       address.       scure email. We       Search       ets you use any       Search       g email account | t a new email address from a sen X                                                                                                    | party<br>nd |                  |

مراحل افزودن حساب كاربرى

۱- وارد کردن اطلاعات حساب کاربری :
 - در پنجره راهاندازی حساب کاربری، نام خود، آدرس ایمیل خود (مثلاً (karbar@sina.tums.ac.ir و رمز عبور را وارد کنید.(تصویر ۳)

- سپس روی Continue کلیک کنید.

| Cal Folders                                                                                                    | × 🖾 Account Setup   | ×      |
|----------------------------------------------------------------------------------------------------|---------------------|--------|
| Set Up Your Existing Email Address<br>To use your current email address fill in your credentials.<br>Thunderbird will automatically search for a working and recommended ser | rver configuration. |        |
| Your full name<br>karbar                                                                                                    | 3                   |        |
| Email address<br>karbar@sina.tums.ac.ir                                                                                                    | 4                   | No 3 E |
| Password                                                                                                    | 5                   | PAR-   |
| Configure manually Cancel Continue                                                                                                    | 6                   |        |
| Your credentials will only be stored locally on your computer.                                                                                                    |                     |        |
|                                                                                                    |                     |        |
|                                                                                                    |                     |        |

تصوير ۳

پس از وارد کردن اطلاعات حساب کاربری، Thunderbirdسعی می کند تنظیمات را به طور خودکار پیدا کند. در این مرحله، شما باید به صورت دستی تنظیمات POP3 با SSL را وارد کنید.

## ۲- تنظیمات دستی سرور

برای ورود به تنظیمات دستی گزینه Configure Manually را بزنید. (تصویر ۴)

| and the same of the later | A 10 10000 | ×                                         | 🖾 Account Setup | ×    | Account Settings                                    | ocal Folders                              |
|---------------------------|------------|-------------------------------------------|-----------------|------|-----------------------------------------------------|-------------------------------------------|
|                           |            | EA                                        |                 |      |                                                     | Password                                  |
|                           |            |                                           |                 | 1b   | •••                                                 | •••••                                     |
|                           |            |                                           |                 |      | per password                                        | 🗸 Remember pas:                           |
|                           |            |                                           |                 | mes. | guration found by trying common server names.       | 🗸 Configuratio                            |
|                           |            | Not sure what to select?                  |                 |      | onfigurations                                       | vailable config                           |
|                           | <u>icy</u> | entation - Support forum - Privacy policy | Setup docun     |      | 11                                                  |                                           |
|                           |            |                                           |                 | ver  | your folders and emails synced on your server       | Keep your                                 |
|                           |            |                                           |                 |      | coming IMAP SSL/TLS<br>na.tums.ac.ir                | lncomin 🖾 sina.tum                        |
|                           |            |                                           |                 |      | utgoing SMTP SSL/TLS<br>na.tums.ac.ir               | 🛃 Outgoin<br>sina.tum                     |
|                           |            |                                           |                 |      | sername                                             | () Usernan                                |
|                           |            |                                           |                 |      | irbar                                               | karbar                                    |
|                           |            |                                           |                 |      |                                                     | О РОРЗ                                    |
|                           |            |                                           |                 |      | your folders and emails on your computer            | Keep your                                 |
|                           |            |                                           |                 | Done | anually 7 Cancel                                    | Configure manually                        |
|                           |            |                                           |                 |      | tials will only be stored locally on your computer. | Your credentials wi                       |
|                           |            |                                           |                 | Done | anually 7 Cancel                                    | Configure manually<br>Your credentials wi |

تصوير ۴

تنظیمات سرور ورودی :(Incoming Server Settings) (مرحله ۸ تصویر۵)

- در بخش سرور ورودی، پروتکل را به POP3 تغییر دهید.
  - نام سرور را sina.tums.ac.ir وارد کنید.
    - شماره پورت را ۹۹۵ تنظیم کنید.
- نوع امنیت اتصال (Connection security) را به SSL/TLS تغییر دهید.
- روش احراز هویت (Authentication method) را به Normal password تغییر دهید.

تنظيمات سرور خروجی :(Outgoing Server Settings) (مرحله ۹ تصویر ۵)

- در بخش سرور خروجی، نام سرور را sina.tums.ac.ir وارد کنید.

- شماره پورت را ۴۶۵ یا ۵۸۷ تنظیم کنید (بسته به تنظیمات سرور خروجی ممکن است از هر دو استفاده کنید، اما ۴۶۵ برای SSL/TLS توصیه می شود.

- نوع امنیت اتصال را به SSL/TLS تغییر دهید.
- روش احراز هویت را به Normal password تغییر دهید.
- نام کاربری خود را وارد کنید (مثلاً karbar@sina.tums.ac.ir)

پس از وارد کردن تنظیمات، روی Re-test کلیک کنید تا Thunderbird تنظیمات را بررسی کند.(مرحله ۱۰ تصویر۵) اگر همه چیز درست بود، روی Done کلیک کنید تا تنظیمات ذخیره شوند. (مرحله ۱۱ تصویر۵)

| ocal Folders<br>Manual contiguration | Account Settings | × 🖾 Account Setup ×                                  |
|--------------------------------------|------------------|------------------------------------------------------|
| INCOMING SERVER                      |                  | Not sure what to select?                             |
| Protocol:                            | POP3 V           | Setup documentation - Support forum - Privacy policy |
| Hostname:                            | sina.tums.ac.ir  |                                                      |
| Port:                                | 995              | 8                                                    |
| Connection security:                 | SSL/TLS V        |                                                      |
| Authentication method:               | Normal password  |                                                      |
| Username:                            | karbar           |                                                      |
| OUTGOING SERVER                      |                  |                                                      |
| Hostname:                            | sina.tums.ac.ir  |                                                      |
| Port:                                | 465              |                                                      |
| Connection security:                 | SSL/TLS v        | 9                                                    |
| Authentication method:               | Normal password  |                                                      |
| Username:                            | karbar           |                                                      |
|                                      | Advanced config  |                                                      |
| Re-test 10                           | Cancel           | 11                                                   |
| 240.28                               |                  | تصویر ۵                                              |

۳- اتصال و دریافت ایمیل

تاندربرد اکنون باید بتواند به سرور sina.tums.ac.ir متصل شود و ایمیلها را دریافت کند. (مرحله ۱۲ تصویر ۶)

| 🛛 karbar@sina.tums.ac.ir                                                                                                    | Account Setup X                                                                                                    | -                                         |  |  |  |  |
|----------------------------------------------------------------------------------------------------|----------------------------------------------------------------------------------------------------|-------------------------------------------|--|--|--|--|
| <ul> <li>www.message</li> <li>www.message</li> <li>www.message</li> <li>in Inbox</li> <li>in Trash</li> <li>in Trash</li> <li>in Outbox</li> </ul> | 🖂 karbar@sina.tums.ac.ir                                                                                                    | Account Settings                          |  |  |  |  |
|                                                                                                    | 🗟 Read messages 🖋 Write a new message 🔍 Search messages 🛛 th Manage message filters 🧬 End-to-end Encryption                                                                                                    |                                           |  |  |  |  |
|                                                                                                    | Set Up Another Account                                                                                                    |                                           |  |  |  |  |
|                                                                                                    | 🖂 Email 🛛 Address Book 🗐 Calendar 🤤 Chat 🔗 Filelink 🚴 Feeds                                                                                                    |                                           |  |  |  |  |
|                                                                                                    | Newsgroups                                                                                                    |                                           |  |  |  |  |
|                                                                                                    |                                                                                                    |                                           |  |  |  |  |
|                                                                                                    | Import from Another Program                                                                                                    |                                           |  |  |  |  |
|                                                                                                    | Thunderbird lets you import mail messages, address book entries, feed subscriptions, settings, and/or<br>filters from other mail programs and common address book formats.                                                                                                    |                                           |  |  |  |  |
|                                                                                                    | Import                                                                                                    |                                           |  |  |  |  |
|                                                                                                    | About Mozilla Thunderbird                                                                                                    |                                           |  |  |  |  |
|                                                                                                    | Thunderbird is the leading open source, cross-platform email and calendaring client, free for business and personal use. We want it to stay secure and become even better. A donation will allow us to hire developers, pay for infrastructure, and continue to improve. Thunderbird is funded by users like you! If you like Thunderbird, please donation. The best way for you to ensure Thunderbird remains available is donation. | e consider making a<br>s to <u>make a</u> |  |  |  |  |
| (a) hadaalaa kuunaa in Thanana                                                                                                    |                                                                                                    |                                           |  |  |  |  |